## Настройка учетной области

Вы можете настроить яркость указанной области в качестве стандарта.

1 Нажмите 🗐, чтобы отобразить меню.

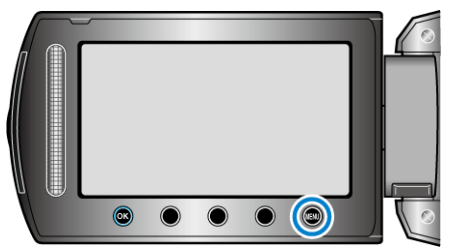

2 Выберите "РУЧНАЯ НАСТРОЙКА" и нажмите 🛞.

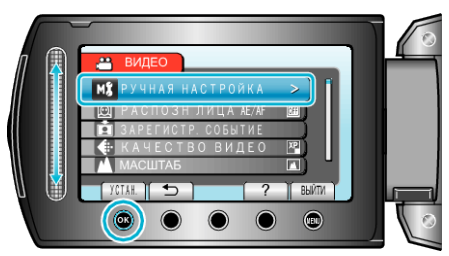

**3** Выберите "ОБЛАСТЬ ФОТОМЕТРИИ" и нажмите ®.

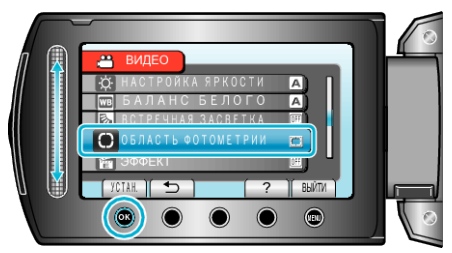

**4** Выберите "ТОЧЕЧНЫЙ" и нажмите .

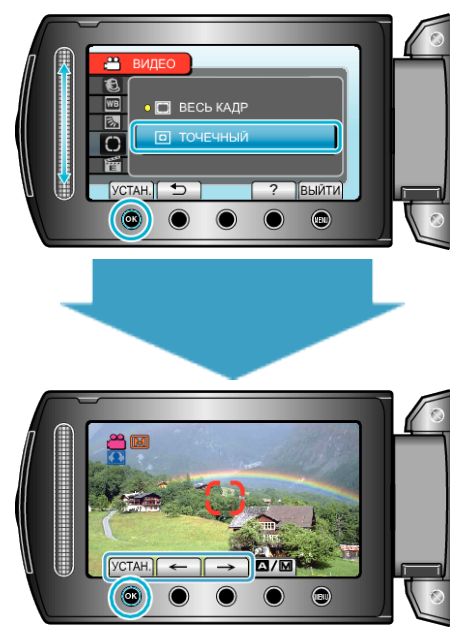

 Когда выбрано "ТОЧЕЧНЫЙ", выберите положение рамки области, нажав кнопки выбора операций "←"/"→".
Когда выбор сделан, нажмите <sup>®</sup>, чтобы подтвердить.